# SBPS 決済システム Shopify 導入マニュアル

# 【楽天ペイオンライン決済】

## 2023/11/01版

# SBPSが提供する楽天ペイは、お申込時期により <u>インストールするアプリが異なります</u>のでご注意ください。

## 当マニュアルは、楽天ペイを<u>2023年7月6日より前</u>に お申込みいただいた事業者様向けのマニュアルとなります。

※お申込時期がご不明な場合、SBPSまでお問い合わせください。 お問い合わせ: <sbps-support-paymentapps@sbpayment.jp>

SBペイメントサービス株式会社(SBPS)

▶ はじめに

| ▶ Shopify 管理画面の設定         |    |
|---------------------------|----|
| (1) 決済の追加方法               | 6  |
| (2) 支払いの確定方法の設定【自動・手動】の設定 | 17 |

## ▶ 各種決済

## 楽天ペイオンライン決済

| 1. 決済タイミング           | 20 |
|----------------------|----|
| 2. 売上確定処理            | 22 |
| 3. 金額変更処理            | 29 |
| 4. キャンセル処理           | 30 |
| 5. 返金処理              | 34 |
| ▶ Shopify 管理画面操作補足資料 |    |
| (1) 支払い状況ステータスの変更    | 39 |
| ► FAQ                |    |
| よくあるお問い合わせ           | 42 |

## ご確認ください

# (1)新決済システム(Payment App)ではテストモードをご利用いただけ ますが、下記注意点をご確認のうえご利用ください。

- ・テストモードを利用すると、実際のお支払いはおこなわれません。
- ・テストモード利用時は、SBPS試験環境に接続します。
- ・楽天ペイは、テスト用のアカウントのご用意がございません。

・楽天ペイのテストモード決済では、「売上の確定」の処理ができません。(本番環境 と全く同じテストの確認ができません)テストモードとして確認できるのは、サイト上 での購入の挙動のみとなります。

「試験環境テストにおける注意事項」につきましては、以下の資料をご確認ください。

 『加盟店様向けポータルサイト > セグメント詳細参照画面 > 接続情報参照 > 試験環境用テストカード』 「セグメント詳細参照画面」にアクセスしてください。 レアクセス方法はこちら(QA)URL: https://portalguide.sbpayment.jp/s/article/000001023

## (2)以下の決済手段では一部返金ができません。

返金処理につきましては、各種導入マニュアルをご確認ください。

## (3)加盟店様向けポータルサイトへのログインについて

加盟店様向けポータルサイトにログインする**ユーザーID**は、お申し込み時にご登録い ただいた**メールアドレス**となります。

ご登録のメールアドレスには、下記件名のメールをお送りしております。

## [SBペイメントサービス] ユーザ情報登録完了のお知らせ

※なお、パスワードをお忘れの場合には「パスワードを忘れた場合」から再設定をお願いいたします。

## ご確認ください

## (4)新決済システム(Payment App) はアンインストールしないでくださ

い。

アンインストールしてしまうと、未処理の注文を処理できなくなってしまいます。

# (5)新決済システム(Payment App) では決済システムの表記名等が変更 になります。

新決済システム(Payment App) では以下のような表記となりますので、ご確認の うえお間違えないようにご注意ください。

| サイト上(フロント)の表記名 | Shopify 管理画面上の表記名 |
|----------------|-------------------|
| 楽天ペイ - SBPS    | 楽天ペイ - SBPS       |

| Shopify Gateway値               | (2023年4月2 | 0日以前にインストールをされた事業者様      |
|--------------------------------|-----------|--------------------------|
| 楽天ペイ-SBペイメント<br>【新】楽天ペイ - SBPS | のいずれか     | (※インストールタイミングなどにより異なります) |

Shopify Gateway値(2023年4月20日以降に初めてインストールをされた事業者様

楽天ペイ - SBPS

#### ※2023年4月時点

Shopify Gateway値は Shopifyの仕様変更や決済システムの名称変更等により 予告なく変更される場合がございます。

# Shopify 管理画面の設定

(1) 決済の追加方法(楽天ペイオンライン決済)

- 1. 決済システムのインストール方法
- 2. 決済システムのアプリ設定
- 3. 決済システムの有効化

(2) 支払いの確定方法の設定【自動・手動】の設定

# 『楽天ペイ - SBPS』の追加方法です。

### 決済システムを追加するには、まずSBPS サイトよりお申込が必要です。 申込後、実際に利用できるまでの期間は3ヶ月半程度必要です。

※IP設定変更・追加には数日いただく場合がございます。 ※決済の種類によってご利用いただけるまでの期間が異なります。 ※SBPS 担当者より決済システムインストールURLをご案内する場合がございます。

# 1. 決済システムのインストール方法

## ① 左メニュー > 設定 > 決済 をクリックして決済画面を表示します。

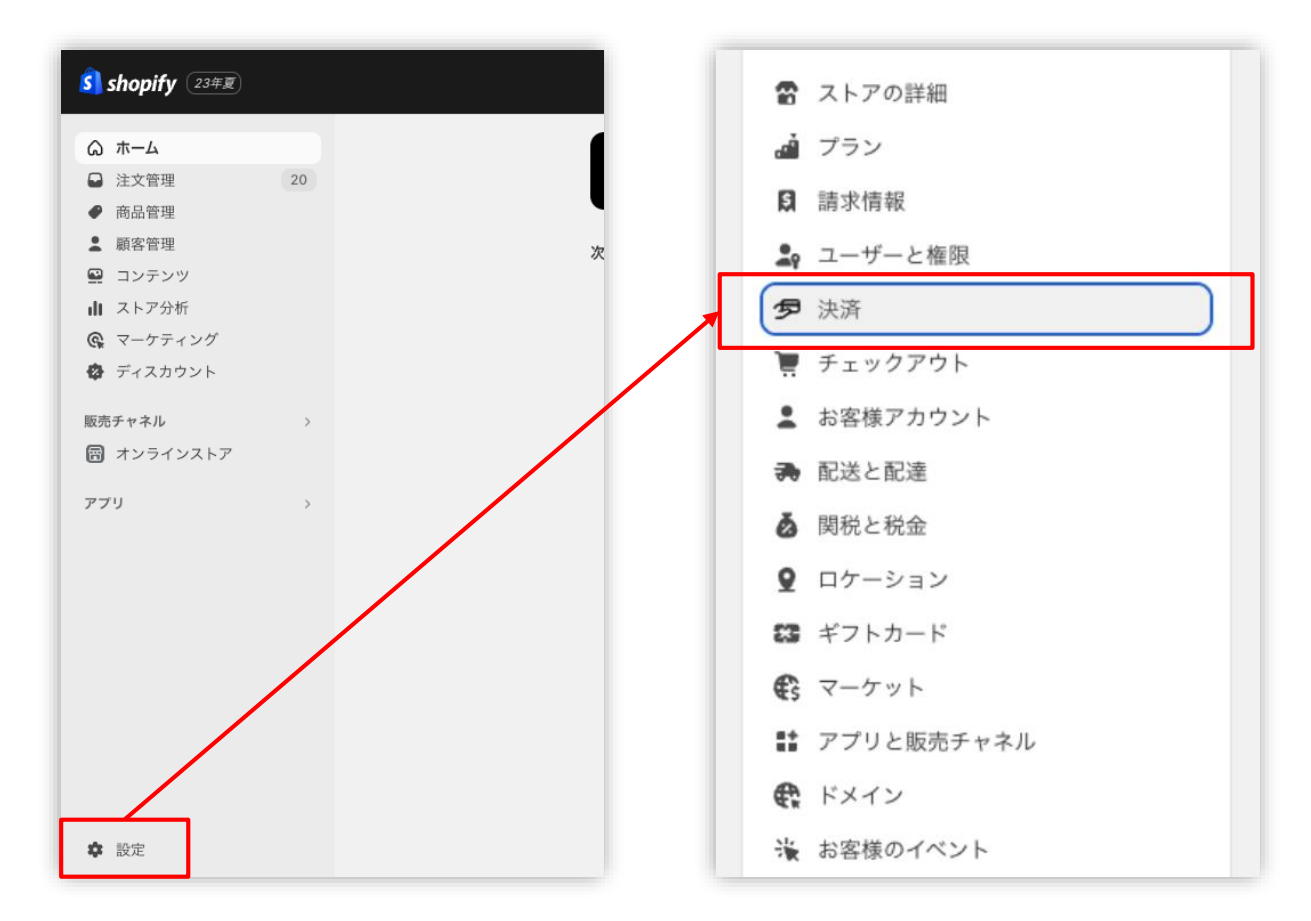

## ※Chrome環境での実施を推奨しております。

https://help.shopify.com/ja/manual/shopify-admin/supported-browsers

# 1. 決済システムのインストール方法

決済画面にて、「サポートされている決済方法」項目の「決済方法を追加」
 ボタンをクリックしてください。

|            |        | PayPalを有効化する    |
|------------|--------|-----------------|
| <br>決済サービス | 状況     | 取引手数料           |
| PayPal     | 非アクティブ | 0%              |
| a          | An     | nazon Payを有効にする |
| 決済サービス     | 状況     | 取引手数料           |
| Amazon Pay | 非アクティブ | 0%              |

## 1. 決済システムのインストール方法

③ 決済方法を追加する画面では「決済方法で検索」「プロバイダーで検索する」 より決済方法を検索できます。

| Q、決済方法で検索        |          | <ul> <li>Q、 プロバイダーで検索する</li> </ul> |            |
|------------------|----------|------------------------------------|------------|
| Visa Visa        | クレジットカード | auかんたん決済 - SBPS                    | e          |
| Mastercard       | クレジットカード | PayPay(オンライン決済) - SBPS             |            |
| American Express | クレジットカード | クレジットカード決済 - SBPS VISA             |            |
| Diners Club      | クレジットカード | クレジットカード決済(3Dセキュア) VISA            | (I) AMEX 2 |
| JCB              | クレジットカード | コンビニ決済 - SBPS                      |            |
| Maestro          | クレジットカード | ソフトバンクまとめて支払い - SBPS               | 8          |
| Giropay          | その他      | ドコモ払い - SBPS                       | P          |
| PaySafeCard      | その他 🗸    | 楽天ペイ - SBPS                        | 1          |
| 決済方法             | で検索      | <b>し</b><br>プロバイダーで検索す             | 3          |
|                  |          |                                    |            |

■Shopify管理画面内より検索を行っても該当の決済手段が表示されない場合、下 記URLより直接インストールをお願いいたします。

## ▼楽天ペイ-SBPS

https://apps.shopify.com/rakutenpay\_sbpayment?locale=ja

# 1. 決済システムのインストール方法

④ 検索結果より【楽天ペイ - SBPS】を選択してください。

| 決済方法で検索                 | プロバイダーで検索する<br> |       |
|-------------------------|-----------------|-------|
| Q 楽天⁄                   | ೇಗ - SBPS       |       |
| <b>楽天ペ</b><br>取引手数料: 0% | ✔ - SBPS        | 有効にする |
|                         |                 |       |

「有効にする」をクリック後、「連携」をクリックしてください。

| アカウン         | トのステータス                                                 |
|--------------|---------------------------------------------------------|
| 現在、<br>トールし、 | 楽天ペイ - SBPSと連携していません。連携をクリックしてアプリをインス<br>アカウントの設定を行います。 |
|              | 楽天ペイ - SBPSに問い合わせる<br>連携                                |

※P8のインストールURLからアクセスした場合は下記画面内「アプリを追加する」をクリックしてください。

|                                                |      |                  | ソフトバンクグループの決測代行会社<br>SR Payment Service  |          |
|------------------------------------------------|------|------------------|------------------------------------------|----------|
| 価格:無料                                          | ł    |                  | SD r dyment service                      |          |
| 評価 (0)                                         | νĽ   | 開発者              | 取扱而 5兆3,027億円 +2021年 <b>年末</b> 末         |          |
| <b>ሴ</b> ሰ ሰ ሰ ሰ ሰ ሰ ሰ ሰ ሰ ሰ ሰ ሰ ሰ ሰ ሰ ሰ ሰ ሰ ሰ | ユー   | softbank payment |                                          |          |
|                                                | 0    | service          | Shopifyで利用可能なSBペイメントサービス提供決済             |          |
|                                                |      |                  | クレジットカード決済 キャリア決済 QRコード決済 コンビニ決済 メリル・パット | 17 mar 1 |
|                                                | アプリた | ehotz            |                                          |          |

# 1. 決済システムのインストール方法

⑤ 決済に必要な権限を確認しインストールをおこなってください。

| インストール                                           |                                          | キャンセル                       | アプリをインストール               |
|--------------------------------------------------|------------------------------------------|-----------------------------|--------------------------|
| <b>楽天ペイ - SBPS</b><br>作成: softbank payment servi | ce                                       |                             |                          |
|                                                  | <u></u>                                  | ●                           |                          |
|                                                  | kurakaminomise                           | 楽天ペイ - SBPS                 |                          |
|                                                  | このアプリに必要                                 | 要なこと                        |                          |
| •                                                | ストア情報にアクセス                               | ┏ ストア情報を編集                  |                          |
| このアプリに個人情報を<br><u>シーポリシー</u> をご確認く               | 提供することに同意することに<br>ださい。                   | なります。インストール                 | 前に <u>開発者のプライバ</u>       |
| このアプリをストアから<br>消去するようリクエスト                       | 削除すると、ストアで利用でき<br>されます。 <u>データプライバシー</u> | なくなり、お客様情報が<br>_について詳しくはこちら | 「収集されていた場合、<br>「をご覧ください。 |
| サポー                                              | トについては <u>softbank payment</u>           | <u>service</u> までご連絡くださ     | :<br>ال ال               |
|                                                  |                                          |                             |                          |

| <sup>権限の詳細</sup><br>このアプリがス        | トアでできること                    |
|------------------------------------|-----------------------------|
| <b>その他のデータを編集する</b><br>これには決済ゲートウョ | エイサービス と 決済セッションが含まれています。   |
| キャンセル                              | 未掲載のアプリをインストールする            |
|                                    | 最新の <u>Shopify 利用規約</u> を見る |

# 2. 決済システムのアプリ設定

決済システムの「アプリ設定画面」が表示されますので、
 次ページ以降の手順に沿って情報を入力してください。

|                  | 必須 マーチャントID (MID)                                                                                                    |
|------------------|----------------------------------------------------------------------------------------------------|
| [1]              |                                                                                                    |
| [2]              | 必須 サービスID (SID)                                                                                                    |
| [ <del>4</del> ] | 必須 ハッシュキー                                                                                                    |
| [3]              |                                                                                                    |
| 5.43             | 必須 ショップ名                                                                                                    |
| [4]              |                                                                                                    |
| [5]              |                                                                                                    |
|                  | 提供の決済サービスにおいて、以下の場合に連絡先メールアドレスへお送りいたします。<br>・決済処理中に、システムで処理異常を検知した場合<br>・Shopify向けのSBPS決済サービスについて仕様変更があった場合 など<br>ご担当者様にて確認可能なメールアドレスをご登録いただきます様お願いいたします。<br>※ご登録いただくメールアドレスについては確認漏れを防ぐため、個人アドレスではなく<br>グループアドレスの登録を推奨しております。<br>※迷惑メールに振り分けられる恐れがあるためキャリアメールのご登録はお控えくださ<br>い。(OO@docomo.ne.jp / OO@ezweb.ne.jp / OO@i.softbank.jp等) |
|                  | 登録                                                                                                    |

【アプリ設定画面】

Shopify 管理画面の設定 > (1) 決済の追加方法 > 2. 決済システムのアプリ設定

# 2. 決済システムのアプリ設定

- 【手順1】 「加盟店様向けポータルサイト」(SBPS)にアクセス、ログインしてください。 <sup>L</sup>URL:<u>https://merchant.sbpayment.jp/mrp/login</u>
- 【手順2】 「セグメント詳細参照画面」にアクセスしてください。 レアクセス方法はこちら(QA)URL: https://portalquide.sbpayment.jp/s/article/000001023

加盟店様向けポータルサイトにログインする**ユーザーID**は、お申し込み時にご 登録いただいた**メールアドレス**となります。

ご登録のメールアドレスには、下記件名のメールをお送りしております。

## [SBペイメントサービス] ユーザ情報登録完了のお知らせ

※なお、パスワードをお忘れの場合には「パスワードを忘れた場合」から再設 定をお願いいたします。

# 2. 決済システムのアプリ設定

| 【手順3】 | 【手順2】の <u> システム設定 &gt; セグメン </u>       | <u>&gt;情報」</u> に記載されている   |
|-------|----------------------------------------|---------------------------|
|       | 「マーチャントID(MID)・サービスID(S                | ID)」を[1]と[2]にそれぞれ入力します。   |
|       | [1]例)12345 必須項目                        |                           |
|       | [2]例) 001   必須項目                       |                           |
|       |                                        |                           |
|       | (MID-SID : <u>12345</u> - <u>001</u> ) | マーチャントID・サービスID 12345-001 |
|       | [1] [2]                                | [1] [2]                   |
|       |                                        |                           |

【手順2】の「接続情報参照 > リンク型接続先情報」に記載されている 「ハッシュキー (40桁の英数字)」を[3]に入力します。

必須項目 例) 1234a567b890c1d23456789012e34567f8g90123

| 購入要求接続先              | TOPO, Nonpersystem com/IT Uniperson Autoone.co                                                                                                    |
|----------------------|----------------------------------------------------------------------------------------------------|
| 顧客決済情報登録要求(登録・更新)接続先 | mps://www.sectors/160/sphantateonede                                                                                                    |
| 顧客決済情報登録要求(削除)接続先    | https://tempergetimicon/104/http/family/segular                                                                                                    |
| 定期申込要求接続先            | TOP 1 TO DO NOT AND A DOMESTIC AND A DOMESTIC AND A DOMESTIC AND A DOMESTIC AND A DOMESTIC AND A DOMESTICAL ADDRESS OF A DOMESTIC AND A DOMESTIC ADDRESS OF A DOMESTIC ADDRESS OF ADDRESS OF ADDRESS O |
| ハッシュキー               | 1234a567b890c1d23456789012e34567f8g90123                                                                                                    |
| 通信元IPアドレス(※)         | 11215-1120-11788-000-1-3488-0788-078.                                                                                                    |
|                      | [3]                                                                                                    |

Shopify 管理画面の設定 > (1) 決済の追加方法 > 2. 決済システムのアプリ設定

## 2. 決済システムのアプリ設定

【手順4】 『ショップ名』を[4]に登録してください。

例) サンプルストア ご連絡の際に使用させていただきます。

## 【手順5】 『システム・運用連絡先メールアドレス』を[5]に登録してください。

例) sample\_group@example.com <sup>必須項目</sup>

提供の決済システムにおいて、以下の場合に連絡先メールアドレスへお送りいたします。

・決済処理中に、システムで処理異常を検知した場合

・Shopify向けのSBPS決済システムについて仕様変更があった場合 など

ご担当者様にて確認可能なメールアドレスをご登録いただきます様お願いいたします。

※ご登録いただくメールアドレスについては確認漏れを防ぐため、個人アドレスではなく**グループアドレス**の登録を推 奨しております。

※迷惑メールに振り分けられる恐れがあるためキャリアメールのご登録はお控えください。

(〇〇@docomo.ne.jp / 〇〇@ezweb.ne.jp / 〇〇@i.softbank.jp等)

## 【手順6】 『登録』ボタンをクリックしてください。

| [1] |                                                                                                    |
|-----|----------------------------------------------------------------------------------------------------|
| [5] | 必須システム・連用連絡先メールアトレス                                                                                                    |
|     | 提供の決済サービスにおいて、以下の場合に連絡先メールアドレスへお送りいたします<br>・決済処理中に、システムで処理異常を検知した場合<br>・Shopify向けのSBPS決済サービスについて仕様変更があった場合 など<br>ご担当者様にて確認可能なメールアドレスをご登録いただきます様お願いいたします。<br>※ご登録いただくメールアドレスについては確認漏れを防ぐため、個人アドレスではな<br>グループアドレスの登録を推奨しております。<br>※送惑メールに振り分けられる恐れがあるためキャリアメールのご登録はお控えください。<br>い。(OO@docomo.ne.jp / OO@ezweb.ne.jp / OO@i.softbank.jp等) |
|     |                                                                                                    |

Shopify 管理画面の設定 > (1) 決済の追加方法 > 2. 決済システムのアプリ設定

# 3. 決済システムの有効化

1 決済システムの内容を確認し有効化してください。

|                                                                                                    | 楽天ペイ - SBPSについて V                                                                       |
|----------------------------------------------------------------------------------------------------|-----------------------------------------------------------------------------------------|
| こちらで選択したアイ<br>コンは、Shopifyストア<br>上で表示されるアイコ<br>ンリストとなります。<br>SBPSと契約されていな<br>いブランドを選択して<br>も決済はできませんの | アカウントのステータス 【アプリ設定画面】に遷移します<br>楽天ペイ - SBPSにSBPS-rkpyとして連携しています。アカウントを有効にして、決済の受付を開始します。 |
| で、ご注意ください。<br>                                                                                       | 楽天ペイ - SBPSに問い合わせる<br>管理                                                                |
| [2]                                                                                                  | ☑ ℝPoy 楽天ペイ                                                                             |
| [2]                                                                                                  | テストモード<br>成功した取引と生敗した取引をシミュレーションして、 単天ペイ - SRPSの設定を                                     |
|                                                                                                    | テストします。                                                                                 |
|                                                                                                    | 楽天ペイ - SBPSをアンインストールする                                                                  |
| [3]                                                                                                  | 楽天ペイ - SBPSを有効化する                                                                       |

Shopify 管理画面の設定 > (1) 決済の追加方法 > 3. 決済システムの有効化

# 3. 決済システムの有効化

- [1] 決済システムで利用可能な決済方法を選択します。 選択した決済方法が**支払い方法選択画面**に表示されます。
- [2] 「テストモード」を利用したい場合、チェックボックスにチェックを入れてください。
- [3] 『有効化する』ボタンをクリックしてください。

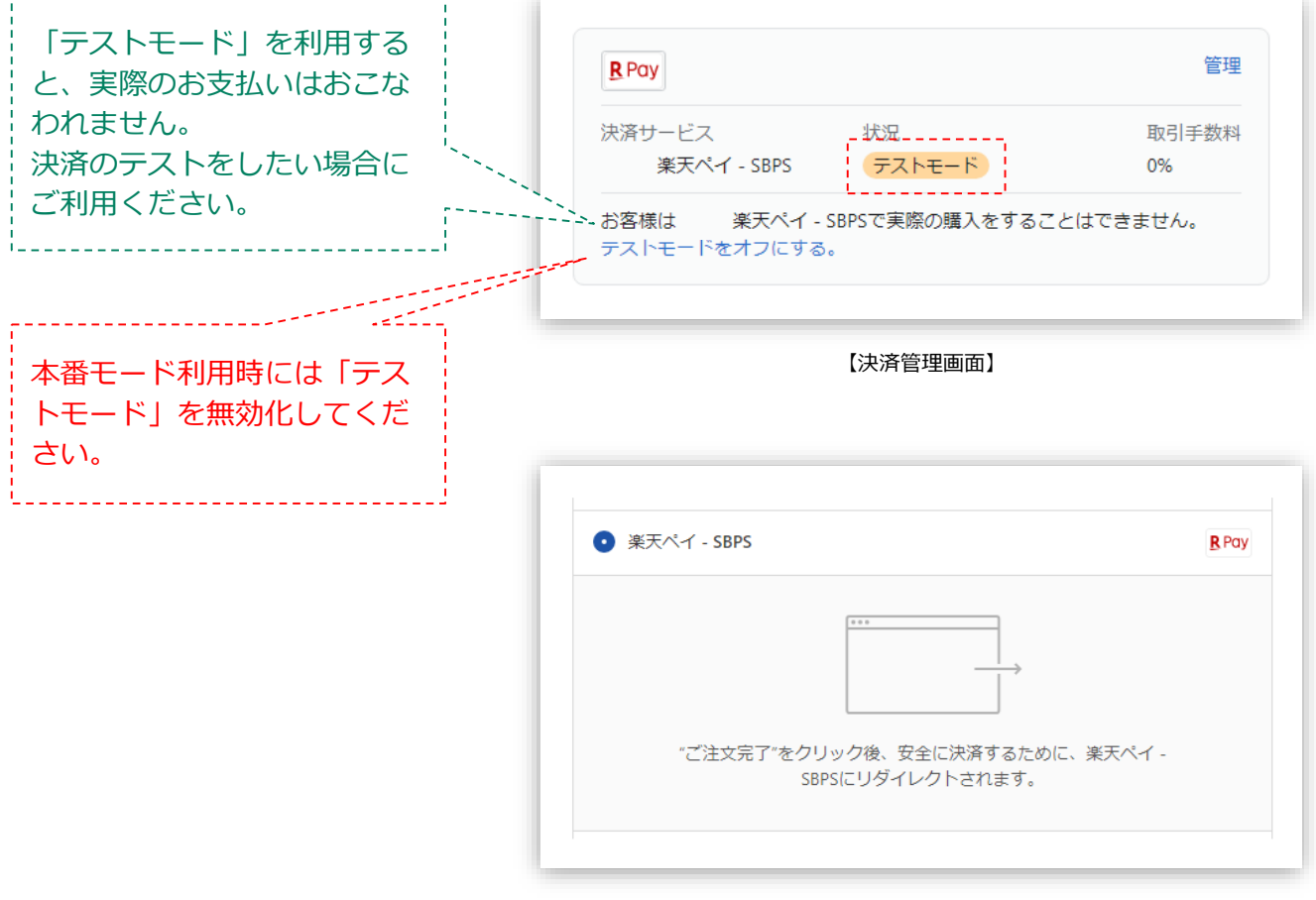

【支払い方法選択画面】

## 以上で、決済システムの追加作業は完了です。

Shopify 管理画面の設定 > (1) 決済の追加方法 > 3. 決済システムの有効化

(2) 支払いの確定方法の設定【自動・手動】の設定

# 支払いの確定方法 【自動(Shopify 自動売上)/手動(Shopify 手動売上)】 の設定方法です。

「支払の確定」設定方法について

① 左メニュー > 設定 > 決済 をクリックして決済画面を表示します。

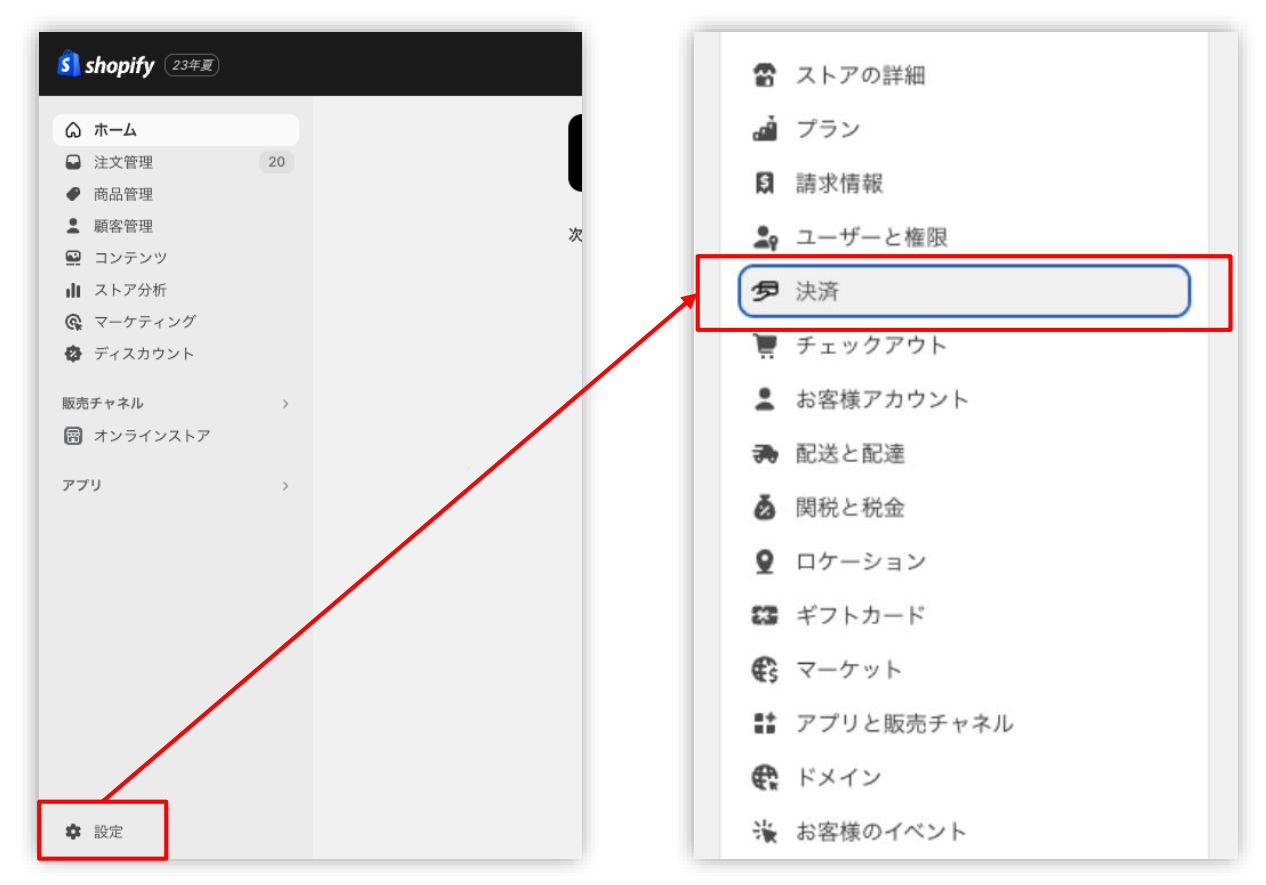

Shopify 管理画面の設定 > (2) 支払いの確定方法の設定【自動・手動】の設定

(2) 支払いの確定方法の設定【自動・手動】の設定

「支払の確定」設定方法について

② 支払の確定方法を設定します。

■ Shopify 自動売上の場合:

「チェックアウト時に自動に」を選択して「保存する」ボタンをクリックしてください。

■ Shopify 手動売上の場合:以下どちらかをご選択ください。

└「**注文が発送されると自動的に**」を選択して「保存する」ボタンをクリックしてください。

└「**手動で**」を選択して「保存する」ボタンをクリックしてください。

| 手動                        |                                                                     |
|---------------------------|---------------------------------------------------------------------|
| チェックアウト時に支払い<br>手動で確定します。 | をオーソリして                                                             |
| 管理する                      | 支払いの確定方法                                                            |
|                           | 注文が行われると、支払いがオーソリされます。 <u>支払いを確定する</u> の方法については以下を選択して<br>ください      |
| $\backslash$              |                                                                     |
|                           | <ul> <li>チェックアウト時に自動に</li> <li>注文が行われると、支払いをオーソリして確定します。</li> </ul> |
|                           | <ul> <li>注文が発送されると自動的に</li> </ul>                                   |
|                           | チェックアウト時に支払いをオーソリしますが、注文が発送されるまで確定を待ちます。必要し<br>応じて手動で確定することもできます。   |
|                           | ● 手動で                                                               |
|                           | チェックアウト時に支払いをオーソリして手動で確定します。                                        |
|                           |                                                                     |

Shopify 管理画面の設定 > (2) 支払いの確定方法の設定【自動・手動】の設定

# 各種決済

楽天ペイオンライン決済

1. 決済タイミング

2. 売上確定処理

3. 金額変更処理

4. キャンセル処理

5. 返金処理

# 1. 決済タイミング

## (1) Shopify 自動売上の場合

## 購入完了時、自動で実売上処理がおこなわれます。

「支払いの確定」方法で「**チェックアウト時に自動に**」を選択します。 購入完了時、『Shopify 側支払い状況ステータス』『SBPS 側決済ステータス』が

■Shopify支払い状況 : 「支払い済」

※一時的に「保留中(決済保留中)」になりその後「支払い済」となります)

■SBPS決済管理ツール:「入金済み(完済)」

※一時的に「与信済み(売上依頼中)」になりその後「入金済み(完済)」となります)

となります。

※決済ステータスが変更されるまでには30分ほどかかる場合がございます。

## (2) Shopify 手動売上の場合

#### 注文詳細画面にて支払い確定の処理をすると実売上処理がおこなわれます。

※支払い確定の方法は手動売上の設定(2通り)によって異なります。

「支払いの確定」方法で「**注文が発送されると自動的に**」又は「**手動で**」を選択します。 購入完了時、『Shopify 側支払い状況ステータス』『SBPS 側決済ステータス』が

- ■Shopify支払い状況 :「オーソリ済」
- ■SBPS決済管理ツール:「与信済み」

となります。

「手動で」の設定で売上確定処理をするには、注文詳細画面にて「支払いを確定する」処理をしてください。 ▶ 各種決済 > 楽天ペイオンライン決済 > 2. 売上確定処理 ・・・・ 22ページ

各種決済 > 楽天ペイオンライン決済 > 1.決済タイミング

## 1. 決済タイミング

## (3) 注文管理について

Shopify 注文に対して、『**Payment ID**』が発行されます。

『Payment ID』は注文詳細画面の「タイムライン」にてご確認いただけます。

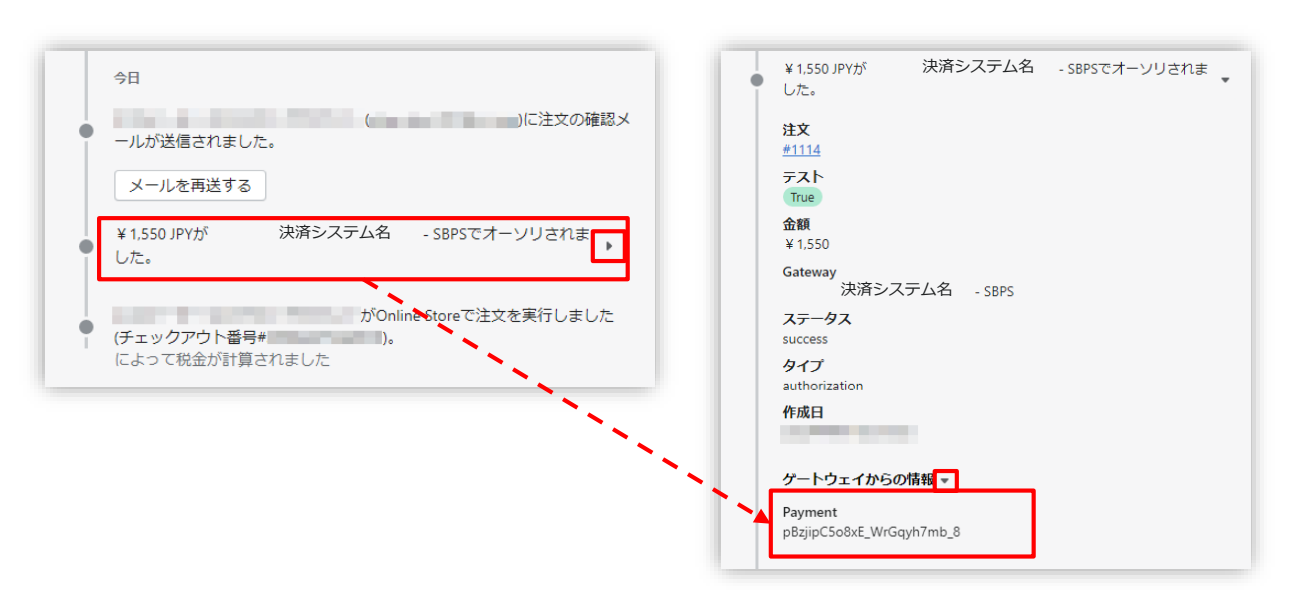

【Shopify 管理画面】注文管理

| 請求情報                                    |                                                          |    |     |                              |
|-----------------------------------------|----------------------------------------------------------|----|-----|------------------------------|
| 支払方法                                    | 全て V                                                     |    |     |                              |
| トラッキングID                                | ※トラッキングIDまたは受注日時(from)のどちらかを必ず入力してください                   |    | - [ |                              |
| 受注ID                                    |                                                          |    |     | SBPS 管理画面の『商品ID』が            |
| 受注日時<br>(yyyymmddhhmmss<br>またはyyyymmdd) | 20220401000000<br>※トラッキングIDまたは受注日時(from)のどちらかを必ず入力してください | ,  |     | 『Payment ID』と同一のもの<br>となります。 |
| 顧客ID                                    |                                                          | 11 |     |                              |
| 商品ID                                    | <sup>م</sup> تبر                                         |    |     |                              |
| 商品名                                     |                                                          |    |     |                              |
| 請求金額                                    | ~                                                        |    |     |                              |

【SBPS 管理画面】伝票検索

## 2. 売上確定処理

#### Shopify 自動売上の場合、自動で売上確定処理 (実売上処理) がおこなわれます。

購入完了時、Shopify 側の支払い状況ステータスは 「保留中(決済保留中)」→「支払い済」に変わります。 SBPS 側の決済ステータスは、自動連動して実売上処理がおこなわれるため SBPS決済管理ツール上は「与信済み(売上依頼中)」→「入金済み(完済)」となります。 ※ステータスが変更されるまでには30分ほどかかる場合がございます。 ※Shopify 側の支払い状況ステータスが「保留中(決済保留中)」の場合の制限について、

▼Shopify ヘルプセンター:代替プロバイダーからの保留中の支払い

https://help.shopify.com/ja/manual/orders/manage-orders/alt\_payments\_pending

-----

# Shopify 手動売上の場合、Shopify 管理画面にて売上確定処理 (<sub>実売上処理</sub>) をおこないます。

Shopify 側の支払い状況ステータスが「オーソリ済」の場合、 Shopify 管理画面で売上確定処理をすることができます。 売上確定処理操作方法は、下記ページをご参照ください。

※一度売上確定処理した注文は元に戻せません。

▶ 各種決済 > 楽天ペイオンライン決済 > 2. 売上確定処理 : 操作方法

・・・ 23ページ

#### 【売上確定期限について】

■楽天ペイオンライン決済

▶Shopify 自動売上:売上確定処理不要

▶Shopify 手動売上:購入要求処理日含めて5ヵ月後の末日まで(※)

(※)クレジットカードの与信期限は購入要求処理日から60日です。与信期限切れの決済に対し売上確定処理を 行った場合は、楽天側で再与信・売上確定処理を行います。再与信の結果がNGになることもありますので、ご注 意ください。

各種決済 > 楽天ペイオンライン決済 > 2. 売上確定処理

## 2. 売上確定処理:操作方法 (Shopify 手動売上の場合のみ)

#### Shopify 管理画面から『売上確定処理』をおこなう操作手順の説明です。

※支払いの確定方法を「注文が発送されると自動的に」又は「手動で」に設定している場合のみ。

SBPS と連動して実売上処理も一緒におこないます。楽天ペイオンライン決済でShopify 側の支払い状況ステータスが「オーソリ済」の場合のみ可能な処理です。
 ※SBPS 管理画面にて実売上処理を先におこなっている場合は、支払い状況ステータスの変更処理をおこなってください。(詳細は下記ページをご参照ください。)
 ▶ Shopify 管理画面操作補足資料 > (1)支払い状況ステータスの変更 ・・・ 39ページ

「注文が発送されると自動的に」を選択している場合【ケース1】 ☆【アイテムをフルフィルメントする】からの支払い確定 ☆

## 

| 🛐 shopify 🛛 23#ब्रू                                 |           | Q. 検索                |               |
|-----------------------------------------------------|-----------|----------------------|---------------|
| <ul> <li>ホーム</li> <li>☑ 注文管理</li> <li>21</li> </ul> | 注文管理      |                      |               |
| 下書き<br>チェックアウト離脱                                    | すべて 🗸 未発送 | 未払い オープン クローズ        | 返品リクエスト       |
| <ul> <li>● 商品管理</li> </ul>                          | 1 注文      | 日付 🗘 願客              | 슴計            |
| ▲ 顧客管理                                              | #1039     | 今日の13:00             | ¥850          |
| 🖳 コンテンツ                                             | #1038     | <del>昨日の14:38</del>  | <del>¥0</del> |
| 山 ストア分析                                             | #1037     | <del>火曜日の09:39</del> | ¥0            |
| 🚱 マーケティング                                           | #1036     | <del>火曜日の09:26</del> | ¥0            |
| 😨 ディスカウント                                           | #1035     | <del>火曜日の09:18</del> | ¥0            |
| 販売チャネル >                                            | #1034     | 火曜日の08:51            | ¥0            |

各種決済 > 楽天ペイオンライン決済 > 2. 売上確定処理:操作方法(Shopify 手動売上の場合のみ)

2. 売上確定処理:操作方法 (Shopify 手動売上の場合のみ)

アイテムをフルフィルメント」ボタンをクリックします。

| 杏 未発送 (1) | ***           |
|-----------|---------------|
| 500円商品    | ¥500 × 1 ¥500 |
|           | アイテムをフルフィルメント |

③ 必要に応じて追跡番号等を入力して

「アイテムをフルフィルメントする」をクリック。

| <b>凸</b> 未発送 #1039 |      |         |      | 配送先住所                                   |                    |
|--------------------|------|---------|------|-----------------------------------------|--------------------|
| 日本太郎               |      |         |      | 日本 〒                                    |                    |
| 500円商品             |      | 5 キログラム | 1 /1 | 様                                       |                    |
| 追跡情報(オプション)        |      |         |      | 木確認の配送先住所を<br>お客様はチェックアウトで通知<br>選択しました。 | :編集する<br>常配送 (¥300 |
| 追跡番号               | 配送業者 |         |      |                                         |                    |
|                    |      |         |      | サマリー                                    |                    |
| + 別の追跡番号を追加する      |      |         |      |                                         |                    |
| お客様に発送を通知する        |      |         |      |                                         |                    |
|                    | 送信する |         |      | アイテムをフルフィル>                             | イントする              |

フルフィルメント時に自動で支払い確定(売上確定処理)を実行します。

注意:楽天ペイ決済では、金額を変更しての 支払い確定(売上確定処理)はおこなえません。

\_\_\_\_\_

各種決済 > 楽天ペイオンライン決済 > 2. 売上確定処理:操作方法(Shopify 手動売上の場合のみ)

2. 売上確定処理:操作方法 (Shopify 手動売上の場合のみ)

「注文が発送されると自動的に」を選択している場合【ケース2】 ☆【早く支払いを確定する】からの支払い確定 ☆

| 🛐 shopify 23年夏                                        |           | Q. 検索                |         |
|-------------------------------------------------------|-----------|----------------------|---------|
| <ul> <li>▲ ホーム</li> <li>〇 注文管理</li> <li>21</li> </ul> | 注文管理      |                      |         |
| 下書き                                                   | すべて 🗸 未発送 | 未払い オープン クローズ        | 返品リクエスト |
| ● 商品管理                                                | 〕 注文      | 日付 🗘 顧客              | 合計      |
| ▲ 顧客管理                                                | #1039     | 今日の13:00             | ¥850    |
| 🖳 コンテンツ                                               | #1038     | <del>昨日の14:38</del>  | ¥0      |
| ▋ ストア分析                                               | #1037     | <del>火曜日の09:39</del> | ¥0      |
| Q マーケティング                                             | #1036     | <del>火曜日の09:26</del> | ¥0      |
| 🍄 ディスカウント                                             | #1035     | <del>火曜日の09:18</del> | ¥0      |
| 販売チャネル >                                              | #1034     | <u> 火曜日の08:51</u>    | ¥0      |

2. 売上確定処理:操作方法 (Shopify 手動売上の場合のみ)

② 「早く支払いを確定する」ボタンをクリックすると、

【支払い確定のモーダルウィンドウ】が表示されます。

|                        | C                                       |                     |                   |
|------------------------|-----------------------------------------|---------------------|-------------------|
|                        | 早く支払いを確定する                              |                     | ×                 |
|                        |                                         |                     |                   |
|                        | <ul> <li>ごの決済は、注文がフルます。</li> </ul>      | ,フィルメントされたときに自動!    | 的に取り込まれるように設定されてい |
|                        | Au Pay Sbpsによって処理され<br>この方法での回収は1回のみ可   | れました<br><b>能です。</b> |                   |
|                        | 回収する金額                                  |                     |                   |
|                        | ¥ 850                                   |                     |                   |
|                        | ¥850 JPYに変換する                           |                     |                   |
|                        |                                         |                     | キャンセルする ¥850を確定   |
| ① 承認済み                 |                                         |                     |                   |
| 小計                     | 1個のアイテム                                 | ¥ 500               | 【支払い確定のモーダルウィンドウ  |
| 配送                     | 通常配送 (5.0 kg)                           | ¥300                |                   |
| 税<br>合計                | 10%のCT                                  | ¥ 50<br>¥ 850       |                   |
|                        | ~                                       |                     |                   |
| お客様より支払い泳<br>決済は注文がフルフ | <sup>क</sup><br>7ィルメントされた時点で自動的に確定されます。 | ¥O                  |                   |
|                        |                                         |                     |                   |
|                        |                                         | 早く支払いを確定する          |                   |

支払い金額を確認し、赤枠の「[¥金額]を確定」ボタンをクリックすると 支払い確定(売上確定処理)の処理が実行されます。

各種決済 > 楽天ペイオンライン決済 > 2. 売上確定処理:操作方法(Shopify 手動売上の場合のみ)

2. 売上確定処理:操作方法 (Shopify 手動売上の場合のみ)

「手動で」を選択している場合

# 

| shopify 🛛 23#                             |       |           |                   | Q. 検索            |               |
|-------------------------------------------|-------|-----------|-------------------|------------------|---------------|
| <ul> <li>▲ ホーム</li> <li>☑ 注文管理</li> </ul> | 21    | 注文管理      |                   |                  |               |
| 下書き                                       | 就的    | すべて 🗸 未発送 | 未払い               | オープン クローズ        | 返品リクエスト       |
| <ul> <li>● 商品管理</li> </ul>                | MELUL | 注文        | 日付 🗘              | 顧客               | 合計            |
| ▲ 顧客管理                                    |       | #1039     | 今日の13:            | 00               | ¥850          |
| 🖳 コンテンツ                                   |       | #1038     | <del>昨日の14:</del> | <del>38</del>    | <del>¥0</del> |
| ▮ ストア分析                                   |       | #1037     | 火曜日のの             | 9:39             | ¥0            |
| 🗣 マーケティング                                 |       | #1036     | 火曜日の日             | )9:26            | ¥0            |
| 😨 ディスカウント                                 |       | #1035     | 火曜日のの             | <del>)9:18</del> | ¥0            |
| 販売チャネル                                    | >     | #1034     | 火曜日のの             | )8:51            | ¥0            |

2. 売上確定処理:操作方法 (Shopify 手動売上の場合のみ)

② 「支払いを確定する」ボタンをクリックすると、

【支払い確定のモーダルウィンドウ】が表示されます。

|                          | 支払いを確定する                             |                      | ×                  |
|--------------------------|--------------------------------------|----------------------|--------------------|
|                          | Au Pay Sbpsによって処理さ<br>この方法での回収は1回のみず | れました<br><b>可能です。</b> |                    |
|                          | 回収する金額                               |                      |                    |
|                          | ¥ 850                                |                      |                    |
| <ol> <li>承認済み</li> </ol> | ¥850 JPYに変換する                        |                      | キャンセルする<br>¥850を確定 |
| 小計                       | 1個のアイテム                              | ¥500                 | 【支払い確定のモーダルウィンド    |
| 配送                       | 通常配送 (5.0 kg)                        | ¥ 300                |                    |
| 税                        | 10%のCT                               | ¥50                  |                    |
| 合計                       |                                      | ¥850                 |                    |
|                          | Yer.                                 | ¥0                   |                    |

支払い金額を確認し、赤枠の「[¥金額]を確定」ボタンをクリックして 支払い確定(売上確定処理)します。

| 注意:楽天ペイ決済では、<br>支払い確定(売上確定処理) | 金額を変更しての<br>はおこなえません。 |  |
|-------------------------------|-----------------------|--|
|                               |                       |  |

## 3. 金額変更処理 (Shopify 手動売上の場合のみ)

### ★ご注意ください★

楽天ペイオンライン決済の場合、Shopify 管理画面から『金額変更処理』を おこなうことはできません。

楽天ペイオンライン決済では、金額変更要求処理をおこなった際にエラーが返却され処理不 可となる場合がございます。

金額変更をおこなう必要がある場合には、該当する注文の「キャンセル処理」「返金処理」 どちらかの対応をおこなうなど、購入者様と対応をご検討ください。

売上確定前は「キャンセル(決済を無効にする:全額キャンセル)」処理をおこなってくだ さい。

Shopify 側の支払い状況ステータスが「保留中(決済保留中)」の場合はキャンセル処理することができません。

\_\_\_\_\_

▶ 各種決済 > 楽天ペイオンライン決済 > 4. キャンセル処理

・・・ 30ページ

※Shopify 側の支払い状況ステータスが「保留中(決済保留中)」の場合の制限について、 下記ヘルプページをご確認ください。

▼Shopify ヘルプセンター:代替プロバイダーからの保留中の支払い

https://help.shopify.com/ja/manual/orders/manage-orders/alt\_payments\_pending

売上確定後は「返金(全額返金)」処理をおこなってください。

▶ 各種決済 > 楽天ペイオンライン決済 > 5. 返金処理

・・・ 32ページ

## 4. キャンセル(取り消し)処理

## Shopify 側の支払い状況ステータスが「オーソリ済」の場合のみ、

## Shopify 管理画面からキャンセル処理をおこなうことができます。

キャンセル処理する注文の SBPS 側決済ステータスが**「与信済み」**の場合、

SBPS と連動してキャンセル処理され、SBPS決済管理ツール上では「与信取消済み」ステ ータスとなります。

※一度キャンセルした注文は元に戻せません。

※キャンセル処理をおこなうと全ての決済は無効となります。注文の一部キャンセルなどはできず、注文自体が 無効となり元に戻すことができなくなります。SBPS決済管理ツール上のステータスは「与信済み」から「与信 取消済み」ステータスとなります。

※Shopify 側の支払い状況ステータスが「支払い済」となっている場合、キャンセル処理ではなく返金処理をお こないます。返金処理については下記ページをご参照ください。

※SBPS 側のステータスはSBPS決済管理ツールをご確認ください。

▶ 各種決済 > 楽天ペイオンライン決済 > 5. 返金処理

・・・ 34ページ

#### 【キャンセル(取消)期間について】

■楽天ペイオンライン決済

- ▶Shopify 自動売上: キャンセル(取消)不可
- ▶Shopify 手動売上:購入要求処理日含めて5ヵ月後の末日まで

4. キャンセル処理:操作方法 (Shopify 手動売上の場合のみ)

Shopify 管理画面から『キャンセル処理』をおこなう操作手順の説明です。

※Shopify 側の支払い状況ステータスが「**支払い済」**となっている場合は、返金処理が必要です。 返金処理については下記ページをご参照ください。

▶ 各種決済 > 楽天ペイオンライン決済 > 5. 返金処理

・・・ 34ページ

▼Shopify ヘルプセンター:注文のキャンセル、アーカイブ、および削除 https://help.shopify.com/ja/manual/orders/cancel-delete-order

## 

| <b>أ</b> shopify 23年夏            |           | Q 検索                |         |
|----------------------------------|-----------|---------------------|---------|
| <ul> <li>ホーム</li> <li></li></ul> | 注文管理      |                     |         |
| 下書き                              | すべて 🗸 未発送 | 未払い オープン クローズ       | 返品リクエスト |
| <ul> <li>● 商品管理</li> </ul>       | 1 注文      | 日付 ♀ 顧客             | 合計      |
| ▲ 顧客管理                           | #1039     | 今日の13:00            | ¥850    |
| 🖳 コンテンツ                          | #1038     | <del>昨日の14:38</del> | ¥0      |
| ╽ ストア分析                          | #1037     | <u> 火曜日の09:39</u>   | ¥0      |
| 🚱 マーケティング                        | #1036     | <u> 火曜日の09:26</u>   | ¥0      |
| 🐼 ディスカウント                        | #1035     | 火曜日の09:18           | ¥0      |
| 販売チャネル >                         | #1034     | <u>火曜日の08:51</u>    | ¥0      |

各種決済 > 楽天ペイオンライン決済 > 4. キャンセル処理:操作方法(Shopify 手動売上の場合のみ)

4. キャンセル処理:操作方法 (Shopify 手動売上の場合のみ)

② 注文詳細画面上部にある「その他の操作▼」をクリックし「注文をキャンセルする」を選択します。

③ 注文キャンセルのモーダルウィンドウが開くので、金額を確認し 「注文をキャンセルする」ボタンをクリックしてください。

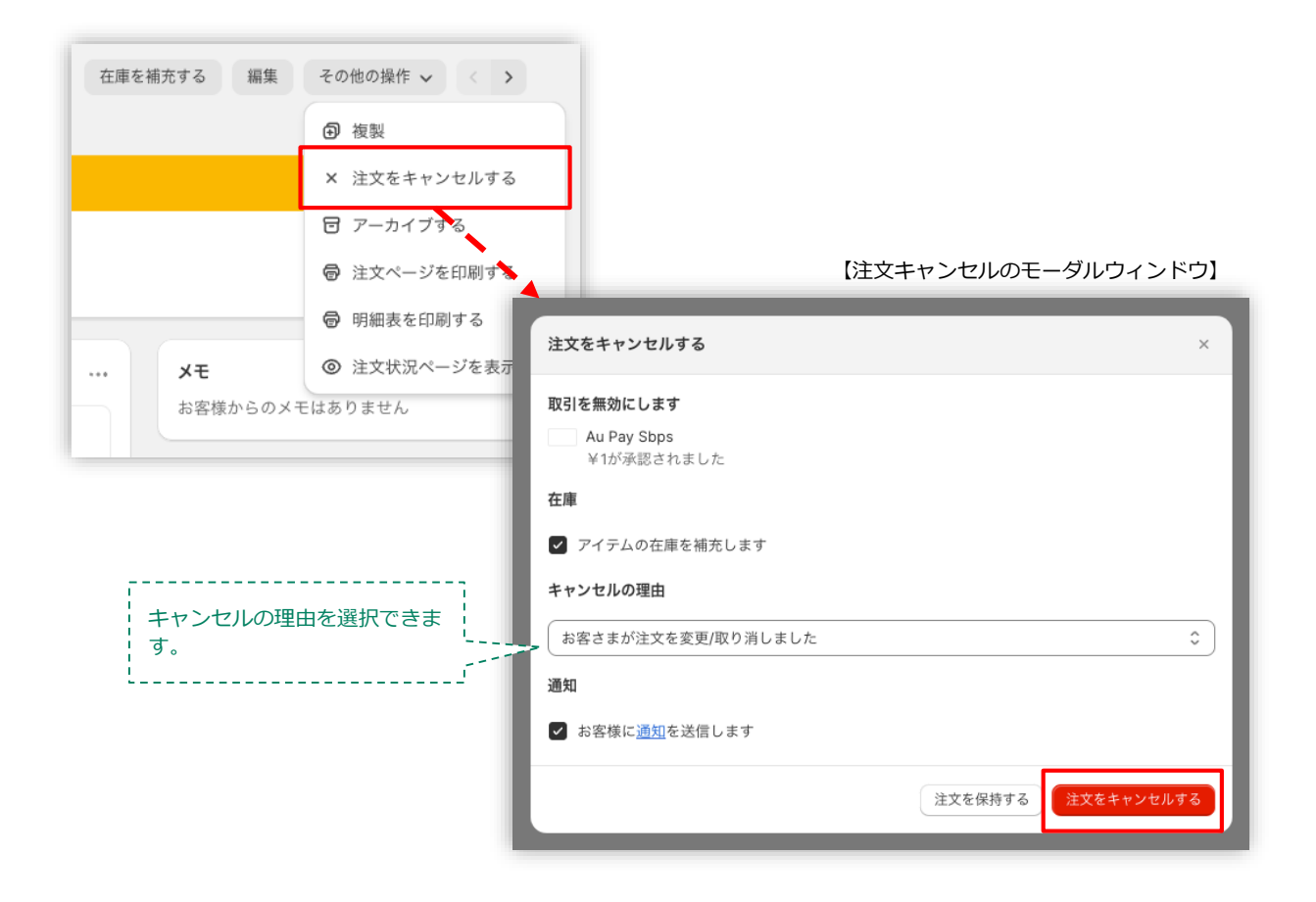

キャンセルの理由を選択していただき「注文をキャンセルする」ボタンをクリックすると、 注文キャンセルが完了します。

各種決済 > 楽天ペイオンライン決済 > 4. キャンセル処理:操作方法(Shopify 手動売上の場合のみ)

4. キャンセル処理:操作方法 (Shopify 手動売上の場合のみ)

④ キャンセルされた注文は、支払い状況ステータスが「無効」となり、金額に取り 消し線が引かれます。

|   | #1089            | <del>2月3日 18:34</del>  | 41-12-12                                                                                                    | ¥0            | ● 返金済        | • 未発送        |
|---|------------------|------------------------|----------------------------------------------------------------------------------------------------|---------------|--------------|--------------|
|   | #1088            | 2月3日 18:15             | 400 B (100 B)                                                                                                    | ¥110          | • 支払い済       | • 未発送        |
|   | #1087            | 1月26日 11:19            | 100 AL 200 LONG A                                                                                                    | ¥1,000        | ● 支払い済       | <b>o</b> 未発送 |
|   | #1086            | 1月21日 12:30            | 4-10-10-                                                                                                    | ¥110          | ● 返金済        | ○ 未発送        |
| _ | #1085            | <del>1月20日 16:48</del> | A CONTRACT OF A CONTRACT OF A | <del>¥θ</del> | ● 一部返金済      | <b>o</b> 未発送 |
|   | <del>#1084</del> | <del>1月20日 15:37</del> | 8. · · · · · · · · · · · · · · · · · · ·                                                                                                    |               | ¥0 ● 無効      |              |
| - | #1083            | 1月20日 15:13            |                                                                                                    | ¥110          | ● 支払い済       | <b>o</b> 未発送 |
|   | #1082            | 1月20日 14:39            | A. 100 P. 10                                                                                                    | ¥110          | • オーソリ済 期限間近 | ◎ 未発送        |

|   | 今日                                            |      |                |                                            |
|---|-----------------------------------------------|------|----------------|--------------------------------------------|
|   | ▶ 決済システム名 - SBPSの承認が無効になりました。 ▶               | たった今 |                |                                            |
|   | 注文キャンセルのメールを<br>)に送信しました。                     | たった今 |                | 注义詳細画面のタイムラインで<br>  も、キャンセルの確認ができま<br>  す。 |
|   | メールを再送する                                      |      | 1              |                                            |
| • | この注文をキャンセルしました。理由: お客様が注文を変更またはキャンセ<br>ルしました。 | たった今 | e <sup>1</sup> |                                            |
| • | 貼 この注文はアーカイブされました。                            | たった今 |                |                                            |
| • | ▶ 5個のアイテムの在庫を1か所に補充しました。 ▶                    | たった今 |                |                                            |
|   | ▶ ¥0JPYの承認の無効化は保留中です。 ▶                       | たった今 |                |                                            |

各種決済 > 楽天ペイオンライン決済 > 4. キャンセル処理:操作方法(Shopify 手動売上の場合のみ)

## 5. 返金処理

#### Shopify 側の支払い状況ステータスが「支払い済」の場合のみ、

## Shopify 管理画面から返金処理をおこなうことができます。

返金処理する注文のSBPS決済管理ツール上ステータスが「入金済み(完済)」の場合、 SBPS と連動して返金処理され「返金済」ステータスとなります。

※一度返金した注文は元に戻せません。

※Shopify 側の支払い状況ステータスが「オーソリ済」の場合、返金処理ではなくキャンセル処理をおこないます。キャンセル処理については下記ページをご参照ください。

▶ 各種決済 > 楽天ペイオンライン決済 > 4. キャンセル処理 ・・・・ 30ページ

▼Shopify ヘルプセンター:注文のキャンセルと返金

https://help.shopify.com/ja/manual/orders/refund-cancel-order#part-b9a72fc02b166c6f

【返金可能期間について】

■楽天ペイオンライン決済

▶購入要求処理日を含めて翌月末まで

## 5. 返金処理:操作方法

### Shopify 管理画面から『返金処理』をおこなう操作手順の説明です。

※Shopify 側の支払い状況ステータスが「オーソリ済」となっている場合は、キャンセル処理をおこないます。 キャンセル処理については下記ページをご参照ください。

▶ 各種決済 > 楽天ペイオンライン決済 > 4. キャンセル処理

・・・ 30ページ

▼Shopify ヘルプセンター:返品と返金を作成する

https://help.shopify.com/ja/manual/orders/refund-cancel-order

# 

| أ shopify (23年夏)                 |           | Q 検索                 |         |
|----------------------------------|-----------|----------------------|---------|
| <ul> <li>ホーム</li> <li></li></ul> | 注文管理      |                      |         |
| 下書き                              | すべて 🗸 未発送 | 未払い オープン クローズ        | 返品リクエスト |
| ● 商品管理                           | □ 注文      | 日付 ♀ 顧客              | 合計      |
| ▲ 顧客管理                           | #1039     | 今日の13:00             | ¥850    |
| 🖳 コンテンツ                          | #1038     | <del>昨日の14:38</del>  | ¥0      |
| ↓ ストア分析                          | #1037     | <del>火曜日の09:39</del> | ¥0      |
| 🚱 マーケティング                        | #1036     | <del>火曜日の09:26</del> | ¥0      |
| 🕸 ディスカウント                        | #1035     | <del>火曜日の09:18</del> | ¥0      |
| 販売チャネル >                         | #1034     | <u>火曜日の08:51</u>     | ¥0      |

#### 各種決済 > 楽天ペイオンライン決済 > 5. 返金処理:操作方法

# 5. 返金処理:操作方法

2 注文詳細画面上部にある「返金する」をクリックします。

## ③ 返金画面が表示されるので、各入力項目に情報を入力します。

※返金する商品の数量や配送金額を変更し、一部返金も可能です。

|                             |            |           | [5]                |      |
|-----------------------------|------------|-----------|--------------------|------|
| 送 未発送                       |            | 海岸1丁目7番1号 | サマリー               |      |
| 500円商品                      | <b>[1]</b> | 24500     | アイテムの小計<br>1個のアイテム | ¥500 |
| ¥ 500                       |            | ¥ 500     | 税                  | ¥50  |
| 返金済のアイテムは注文から削除されます。        |            |           | 配送                 | ¥300 |
|                             |            |           | 返金の合計              | ¥850 |
| <ul><li>アイテムを補充する</li></ul> |            |           | 返金額                |      |
| 配送料を返金する                    |            |           | ¥ 850              |      |
| 配送料: 通常配送 ( <b>¥300</b> )   |            |           | ¥850が返金可能          |      |
| 返金額                         |            |           |                    |      |
| ¥ 300                       | 3]         |           | ¥850を返金する          |      |
|                             |            |           | ✓ お客様に通知を送信する      | 6]   |
| 返金の理由                       |            |           |                    | L -  |
|                             |            |           |                    |      |
| 、<br>あなたと他のスタッフだけがこの理由を閲覧でき | きます。       |           |                    |      |
|                             |            | /         |                    |      |

#### 各種決済 > 楽天ペイオンライン決済 > 5. 返金処理:操作方法

## 5. 返金処理:操作方法

- [1] 返金対象商品の数量を入力します。初期値では「0」になっています。
- [2] 商品配送後、返品商品がまだ戻ってきていない場合、
   「アイテムを補充する」のチェックを外します。
   ※商品在庫を管理している場合のみ、このチェックボックスが表示されます。
- [3] 送料の返金がある場合、金額を入力します。 ※送料が発生していない場合、この項目は表示されません。
- [4] 返金の理由を入力します。(この項目は、購入者様には表示されません)
- [5] 返金額をご確認ください。 返金時に購入者様にメールを送信したくない場合は、 「お客様に通知を送信する」のチェックを外します。
- [6] 返金内容を最終確認し、「[¥金額]を返金する」をクリックします。 画面下に「返金しました」の表示が出たら、手続き完了です。 念の為、タイムラインでもご確認ください。

■全額返金

・全額返金の場合、返金額([5])が全額であることを確認してください。

■一部返金

・楽天ペイオンライン決済では一部返金ができません。

# Shopify 管理画面操作補足資料

# (1) 支払い状況ステータスの変更

(1) 支払い状況ステータスの変更

## Shopify 側の支払い状況ステータスを「支払い済」に変更する処理です。

Shopify 側の支払い状況ステータスを「支払い済」に変更する場合の対応方法です。 金額変更処理により部分売上処理をおこなった場合には、Shopify 側の支払い状況ステータ スが「一部支払い済」となるため、「支払い済」に変更することができます。

## 支払い状況ステータス変更方法について

## ① 左メニュー > 注文管理 > すべての注文 から対象の注文をクリックして、

注文詳細画面を表示します。

| 🛐 shopify (23#ब्रू)                                   |           | Q. 検索                |         |
|-------------------------------------------------------|-----------|----------------------|---------|
| <ul> <li>▲ ホーム</li> <li>〇 注文管理</li> <li>21</li> </ul> | 注文管理      |                      |         |
| 下書き<br>チェックアウト離脱                                      | すべて 🗸 未発送 | 未払い オープン クローズ        | 返品リクエスト |
| ● 商品管理                                                | □ 注文      | 日付 🗘 顧客              | 合計      |
| ▲ 顧客管理                                                | #1039     | 今日の13:00             | ¥850    |
| 🖳 コンテンツ                                               | #1038     | <del>昨日の14:38</del>  | ¥0      |
| 山 ストア分析                                               | #1037     | 火曜日の09:39            | ¥0      |
| Q マーケティング                                             | #1036     | <del>火曜日の09:26</del> | ¥0      |
| 🍄 ディスカウント                                             | #1035     | <del>火曜日の09:18</del> | ¥0      |
| 販売チャネル >                                              | #1034     | <u> 火曜日の08:51</u>    | ¥0      |

#### Shopify 管理画面操作補足資料 > (1) 支払い状況ステータスの変更

(1) 支払い状況ステータスの変更

支払い状況ステータス変更方法について

②「支払いを回収」ボタンをクリックすると、「支払い済としてマークする」が表示されます。

| お客様より支払い済 | ¥300           |
|-----------|----------------|
| 決済期日なし    | 決済期間を追加する      |
|           | 請求書を送信 支払いを回収、 |
|           | クレジットカードを      |
| タイトライン    |                |

③ 「支払い済としてマークする」ボタンをクリックすると、Shopify 側の支払い 状況ステータスを「支払い済」に変更できます。

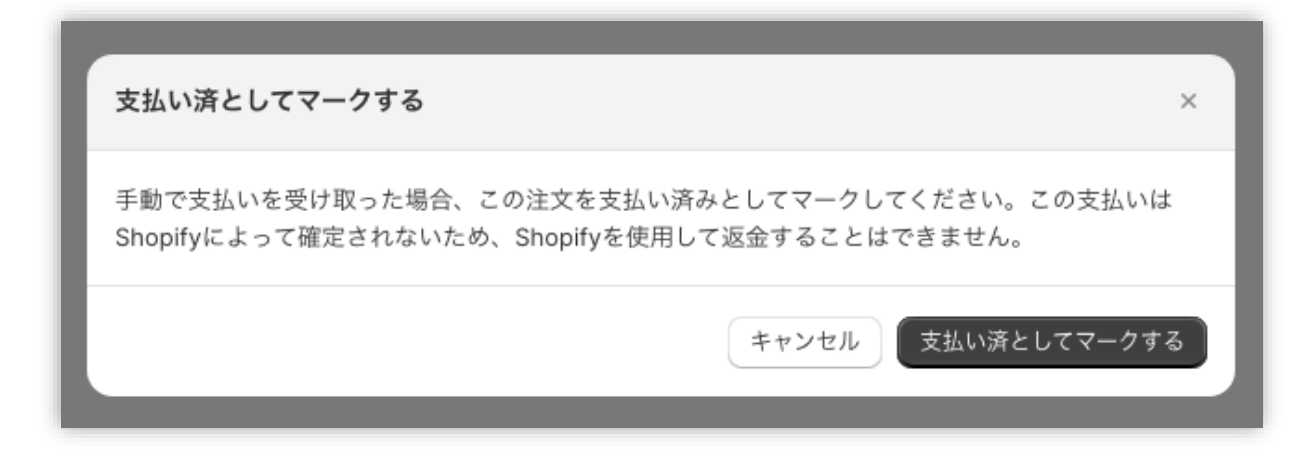

## 以上で、支払い状況ステータスの変更作業は完了です。

Shopify 管理画面操作補足資料 > (1) 支払い状況ステータスの変更

# FAQ

# よくあるお問い合わせ

## Q1. Shopify注文画面・SBPS管理ツールのデータ突合方法について

A. Shopify注文画面・SBPS管理画面のデータ突合のための値について、
 Shopify管理画面上:「Payment ID」
 SBPS管理画面上:「商品ID」
 が同一の値となっております。

Shopify管理画面上で「Payment ID」を検索することで、該当注文を 確認することが可能です。

## Q2. 返金がエラーになったのですが。

A. 下記いずれかのケースでエラーとなります。
・一部返金を行おうとした場合、一部返金の処理がシステム上できませんため、エラーとなります。
・返金期限を超過している場合、エラーとなります。
(返金可能期間:売上確定処理日を含む翌月末まで)
・売上確定処理後30分間(目安)は返金(キャンセル)ができません。
※Shopify側で「自動の売上設定」にしている場合、お客様のお支払い後約30分間(目安)は返金ができません。
注文ステータスが「支払い済み」となった後に、返金の処理をお願いいたします。

### Q3. 返金をした場合、手数料は発生しますか?

A. 発生いたしません。
 ※トランザクション費は売上分、返金分と二回発生いたします。
 なお、別途楽天社より請求がある可能性がございます。

## Q4. 1回あたりの決済金額について下限と上限を教えてください。

A. 1回あたりのご利用可能額は 最低100円から、最大金額はクレジットカード会社が設定したご利用限度額までとなります。

## Q5. 売上処理期限(与信期間)について教えてください。

A. 購入要求処理日含めて5ヵ月後の末日までとなります。ただし裏側で 紐づくクレジットカードの与信期限は購入要求処理日から60日となる ため、与信期限切れの決済に対し売上確定処理を行った場合は、楽天 側で再与信・売上確定処理を行います。再与信の結果がNGになるこ ともありますので、ご注意ください。

#### Q6. 決済のキャンセル・返金は可能でしょうか。

A. 返金の処理は可能でございます。 返金可能な期間は、売上処理日を含む翌月末までとなります。

## Q7. 決済金額のうち一部返金したいのですが可能でしょうか。

A. 誠に恐れ入りますが、一部返金の処理はできかねます。

## Q8. 手数料や固定費の明細書はありますか?

 毎月21日までにSBPS加盟店ポータルにご登録済みのメールアドレス へ収納明細書をお送りいたします。
 なお、収納明細書はSBPS加盟店ポータルサイトよりダウンロードも 可能でございます。
 収納明細書に関するご質問はこちら: <u>sbps-suppurt@sbpayment.jp</u>

## Q9. 決済のテストはどのように行えばいいですか?

A. Shopify管理画面よりテストモードに設定をすることにより可能になります。
 テストモードの利用方法は、17頁をご参照ください。

## Q10. テストアカウント(テストモードで使用するIDなどのアカウント、カー ド番号)はありますか?

A. 楽天Payにつきましては、テストアカウントのご用意がございません。
 そのため、テストを行う際はお手持ちのアカウントなどでテストをお願いいたします。
 その際、実際の請求はございませんが必ず返金のご対応をお願いいたします。

# Q11. 決済ステータスが「保留中」となっているのですが、どのような状況ですか?

A. 売上処理を行ってからステータスが確定の状態(支払い済み)となる まで、約30分の時間を要します。Shopify管理画面においてステータ スが確定となるまでは、「保留中」と表示されます。

## Q12. 楽天から審査OKと連絡があったが、すでに利用可能ですか?

A. 弊社側でのシステム構築作業が完了次第、利用可能となります。
 楽天社から貴社へ審査承認のご連絡後、弊社側でのシステム構築作業
 に若干お時間を要しますため、ご了承ください。
 システム構築が完了しているかどうかは、加盟店様向けポータルサイト内の「進捗状況」から確認可能でございます。

## Q13. お客様は楽天スーパーポイントを利用して購入可能ですか?

A. 可能でございます。また、購入に応じて楽天スーパーポイントがたまります。詳細は以下のサイトをご確認ください。
 http://checkout.rakuten.co.jp/

#### Q14. 金額変更は可能ですか?

A. 楽天ペイオンライン決済の場合、Shopify 管理画面から『金額変更処 理』をおこなうことはできません。詳細は27頁をご確認ください。

## Q15. 返金を行った際、お客様に返金されるタイミングはいつになりますか。

A. 各クレジットカード会社ごとの締め日などによって最終的に返金されるタイミングが異なりますため、具体的な返金日はお客様自身によりカード会社へ問い合わせるとご確認いただけます。

# Q16. お客様が楽天スーパーポイントを利用してお支払いをした際に、返金やキャンセルを行った場合、ポイントは返還されますか?

A. 返還されます。ただし期間限定ポイントの場合、有効期限を過ぎたポ イント分は返金処理を行っても、変換されません。

## Q17. アプリを導入後、定期的にアップデート作業を行う必要はありますか?

A. 基本的には必要ございません。
 アップデートが必要な場合には、アプリ設定の際に入力いただいたシステム・運用連絡先メールアドレスへご連絡させていただきます。

## Q18. テストモードで決済をしたら、支払いステータスがずっと「保留中」にな ってしまうのですが。

A. ・楽天ペイのテストモード決済では、「売上の確定」の処理ができません。(本番環境と全く同じテストの確認ができません。)テストモードとして確認できるのは、サイト上での購入の挙動のみとなります